# **PM Internship Scheme**

### **Ministry of Corporate Affairs**

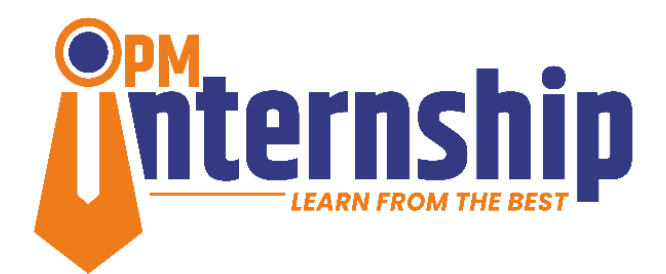

### User Manual for Industry Users for Internship Posting

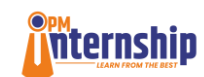

#### Contents

| 1. Ab | out PMIS                                           | . 3 |
|-------|----------------------------------------------------|-----|
| 2. PM | I Internship Scheme User Manual for Industry Users | . 3 |
| 2.1 C | ompany Users hierarchy                             | . 4 |
| 3.    | Company Admin Functionality                        | . 9 |
| 3.1 C | ompleting the Company Profile page                 | . 9 |
| 4.    | Internship Posting: HR User Functionality          | 11  |

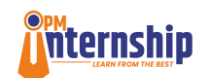

#### 1. About PMIS

PM Internship Scheme, announced in the Budget 2024-25, is a comprehensive scheme for providing internship opportunities to 1 crore youth in top companies over a period of 5 years with an objective of improving employability skills of the youth. To kick-start this ambitious initiative, a pilot phase of the scheme targeting 1.25 lakh interns is announced for 2024-25.

#### 2. PM Internship Scheme User Manual for Industry Users

#### Introduction:

The **PM Internship Scheme Portal** is designed to simplify and streamline the internship management process for industry partners. It enables you to post internships, manage applications, and track interns' journeys within your organization. This user guide will help industry stakeholders, including Company Admins, Nodal Officers, and HRs, to navigate the portal with ease. The portal is available in various languages and the users can click and choose their preferred language at the top right corner of the portal to view the content online in their own language.

#### User types and hierarchy for Company Users:

**1. Company Admin**: Responsible for setting up the company profile and assigning Nodal Officer for his company and network entities.

a) The company Admin will be a senior person of the designation of **CHRO or equivalent.** Single point of contact for the Ministry of Corporate Affairs (MCA).

b) The **Company Admin** will act as a **Super Admin** for the organization and will receive his/her credentials through E-mail from **MCA**. The **Company Admin is responsible for creating the Company's profile page** on the portal. This profile page is important since it will be seen by candidates while applying for internships and may influence their decision making.

c) Without the profile page, the company HR will not be able to post/edit internship opportunities.

d) The **Company Admin** will be responsible to add its **Network Entities.** The **company admin** will also create and nominate **one or more Nodal Officers.** 

#### 2. Nodal Officer

Manages company's internship plan, assigns HRs, and acts as the appellate authority for grievances.

**3. HR**: The HR users manage posting internships, overseeing applications, and assigning supervisors.

**4. Supervisors**: The supervisors are created and assigned by HR for the Interns, who will act as Mentors/Guide for the interns at the actual location of the internship. He will be responsible for assigning tasks to interns, manage their internship trainings and report their performance.

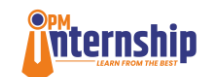

#### 2.1 Company Users hierarchy

#### Login Process steps - For Company Admin

1. MCA will provide User ID and Password to the **Company Admin** via email. The Company Admin must subsequently generate the credentials for Nodal Officers who in turn will generate credentials for HR who in turn will generate the credentials for Supervisors.

MCA provides credentials to Company Admin  $\rightarrow$  Company Admin provides credentials to Nodal Officers  $\rightarrow$  Nodal Officers provides credentials to HR  $\rightarrow$  HR provides credentials to Supervisors.

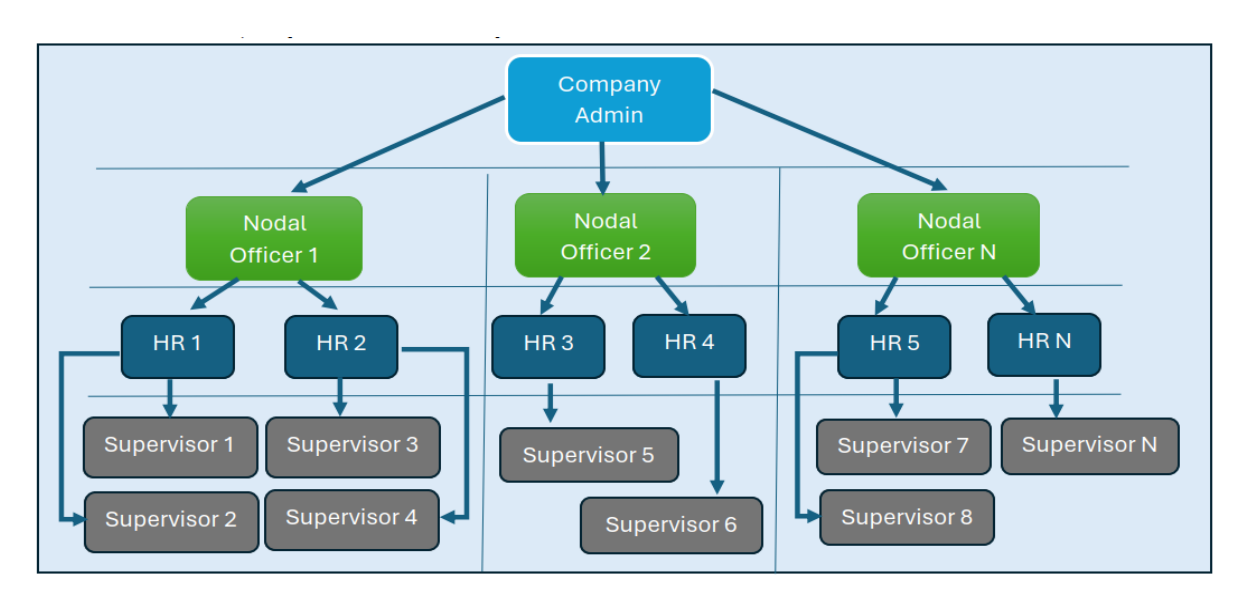

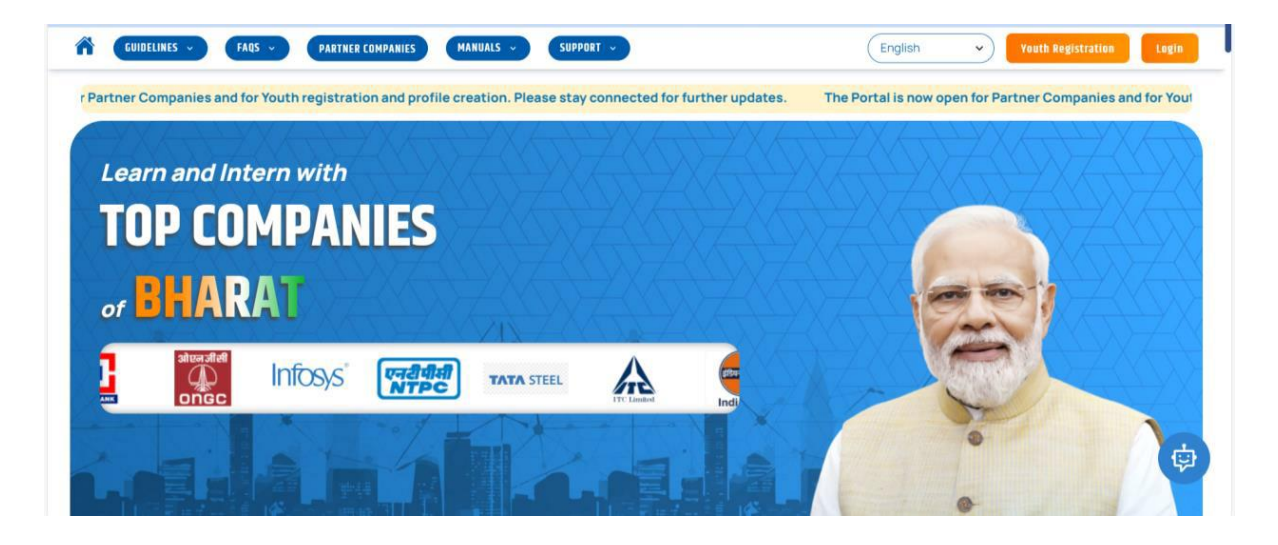

2. The users must type the URL <u>pminternship.mca.gov.in</u>, in an internet browser to access the application.

3. On the home page of the website, the user must click on "**Company Login**" tab to login into their company's account.

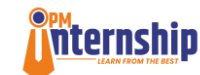

- 4. Upon clicking on "Login" tab the user will see the login pop-up.
- 5. The user can enter the credentials received from MCA.

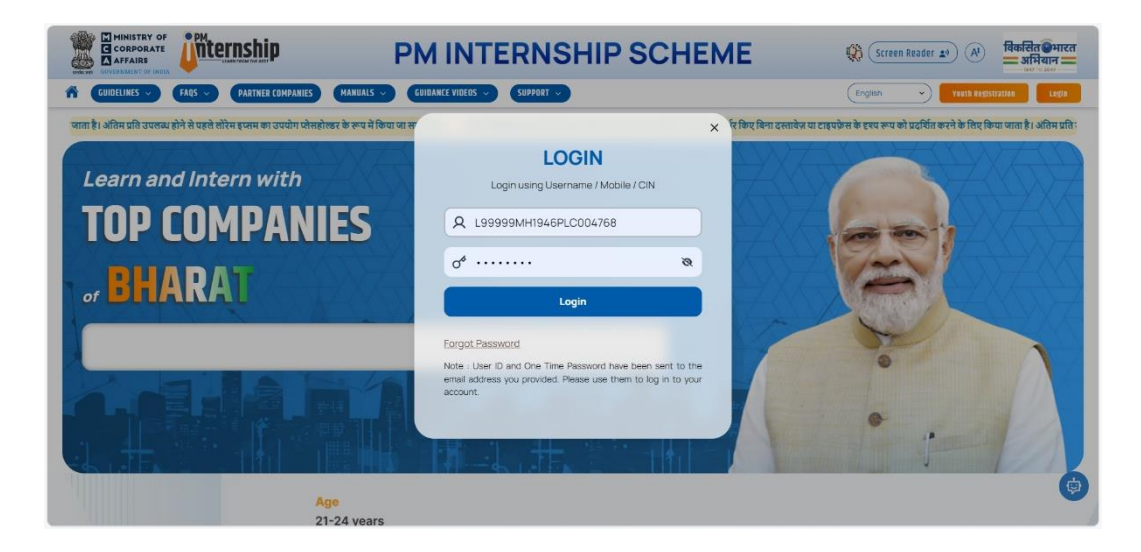

The essential fields on the "Login" Pop-up for the users are as follows:

- **Username (CIN)**.: It is an identification that enables the individuals to access the online services of the portal for their respective company.
- **Password**: It is a combination of secret words or phrases that are used to gain access to the portal and are shared with the user by MCA.
- **Captcha Code**: It is a portal enabled feature designed to determine that the user is real, not a bot.
- Enter Security Code: In this field, the individual will have to enter the desired "Captcha Code".
- **Login**: After entering the mandatory details, the individual will have to press the "Login" button to access the dashboard.
- **Forgot Password**: This link helps the users to set up new password in case the user has forgotten the old password.

## \* The user will be prompted to change the password upon first login. The user can reset the new password and can access his/her user account page upon successful reset.

#### **CREATE NODAL OFFICER(S) SECTION: Company Admin Functionality**

This section provides the functionality of assigning Nodal Officer and to Create User ID for the nodal officers as per the Parent Company and for a particular "**Network Entity**".

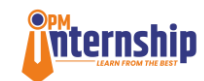

|                         | Create Nodal Officer(s)           |                   |                   |  |
|-------------------------|-----------------------------------|-------------------|-------------------|--|
| Company Profile         | • For Parent O For Network Entity |                   |                   |  |
| etwork Entities         | (i) User ID *                     |                   |                   |  |
| otwork Entitles         | Enter new user's ID               |                   |                   |  |
| Create Nodal Officer(s) | First Name : *                    | Middle Name :     | Last Name : *     |  |
| Daise e-Ticket          | Enter First Name                  | Enter Middle Name | Enter Last Name   |  |
|                         | Email : *                         | Mobile No : *     | Designation : *   |  |
| mportant                | Enter Email                       | Enter Mobile No   | Enter Designation |  |
| Sommunication(S)        |                                   |                   |                   |  |
| Company Summary         | Reset                             | Create            |                   |  |
|                         |                                   |                   |                   |  |
|                         |                                   |                   |                   |  |
|                         |                                   |                   |                   |  |
|                         |                                   |                   |                   |  |

The various fields that the Admin User needs to fill up are as follows:

- **For Parent:** The admin user needs to select if he wants to create the Nodal officer for the Parent Company.
- For Network Entity: This fields lets the admin to select if he wants to create the nodal Officer for the Network Entity.
- **User Id:** This field prompts the user to enter a Unique Id for the User creation of Nodal Officer.
- **Select Network Entity:** The admin user can select the Network Entity name from the dropdown list of added Entities to create a nodal user for the Entity.
- **First Name:** The user will enter the name of the nodal officer whose id is getting created.
- **Middle Name:** The user will enter Middle Name of the nodal officer whose id is getting created.
- Last Name: The user will enter Last Name of the nodal officer whose id is getting created.
- Email: The user will enter Email Id of the nodal officer whose id is getting created.
- **Mobile No.:** The user will enter Mobile phone number of the nodal officer whose id is getting created.
- **Reset:** Using this tab, the nodal officer can reset the Nodal Officer details in case the person leaves the organization and a new one joins in his/her place.
- **Create:** This field helps the user to create the Nodal officer user for the company in the system.
- Users search: The various nodal user in a company can be ascertained through this field.
- **Export File:** This field helps to export the file in CSV/Excel format.

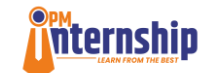

#### **CREATE HR SECTION- Nodal Officer Functionality**

After login to his profile, the Nodal Officer can move to the "**Create HR**" **Section**. Upon clicking on this section, the **Nodal Officer** can create a new HR account.

|                           | PM                   | PM INTERNSHIP SCHEME |                          |  |  |  |  |
|---------------------------|----------------------|----------------------|--------------------------|--|--|--|--|
| Dashboard                 | Create HR            |                      |                          |  |  |  |  |
| Company Profile           | User ID *            |                      |                          |  |  |  |  |
| Create HR                 | Enter new user's ID  |                      |                          |  |  |  |  |
|                           | First Name : *       | Middle Name :        | Last Name : *            |  |  |  |  |
| Raise e-licket            | Enter First Name     | Enter Middle Name    | Enter Last Name          |  |  |  |  |
| Grievance                 | Email : *            | Mobile No : *        | Designation : *          |  |  |  |  |
| Important                 | Enter Email          | Enter Mobile No      | Enter Designation        |  |  |  |  |
| Communication(s)          |                      |                      |                          |  |  |  |  |
|                           | Reset                | Create               |                          |  |  |  |  |
|                           |                      |                      |                          |  |  |  |  |
|                           |                      |                      |                          |  |  |  |  |
|                           | Unave                |                      |                          |  |  |  |  |
|                           | Users                |                      | u search                 |  |  |  |  |
|                           | SR.NO USERNAME       | EMAIL MOBILE         | DESIGNATION ROLE ACTIONS |  |  |  |  |
| PM Internship Scheme, MCA | All Rights Reserved. |                      | For Any Query 🔮          |  |  |  |  |

The various essential fields for creating a HR in the system are as follows:

- User ID: In this field the HR user will enter a unique user id that he wants to create for a supervisor.
- First Name: The Nodal Officer needs to enter the HR's first name in this field.
- Middle Name: The Nodal Officer needs to enter the HR's middle name in this field,
- o if any.
- E-mail: The Nodal Officer needs to enter the HR's Email in this field.
- Mobile No.: The Nodal Officer needs to enter the HR's mobile number in this field.
- **Designation:** The Nodal Officer needs to enter the HR's designation as per his organization's hierarchy, in this field.
- **Reset:** This field will help the Nodal Officers to reset the HR user credentials, if the current HR leaves the organization and a new one joins in his/her place.
- **Create:** After filling up the above-mentioned fields, the Nodal Officer can create a new HR user by clicking on this tab. MCA recommends 1 HR for every 100 interns.

- The User can export the Table-list based on the search, in CSV/EXCEL formats.
- The users can also select and turn on the **"Columns"** filter through a drop-down list of all columns, to create **"Custom Reports"** for export.

<sup>•</sup> The **"Users"** fields will get populated automatically once the HRs are created in the system. The User can Search and track a **HR** under this section through the **"Search"** field, on the upper right corner.

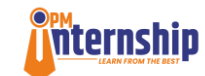

#### CREATE SUPERVISOR SECTION- HR User Functionality

Upon clicking on this section, the HR user can create a new Supervisor account.

|                                     | PMI                 | NTERNSHIP SCHEI   | Welcome<br>Baghavathy TP |
|-------------------------------------|---------------------|-------------------|--------------------------|
| Dashboard                           | Create Supervisor   |                   |                          |
| Company Profile                     | () User ID *        |                   |                          |
| Internship New                      | Enter new user's ID |                   |                          |
| Management                          | First Name : *      | Middle Name :     | Last Name : *            |
| My Interns                          | Enter First Name    | Enter Middle Name | Enter Last Name          |
| Training Schedule                   | Email : *           | Mobile No : *     | Designation : *          |
|                                     | Enter Email         | Enter Mobile No   | Enter Designation        |
| Terms & Conditions                  |                     | <b>O</b> such     |                          |
| Create Supervisor                   | Heset               | Create            |                          |
| Supervisor Mapping                  |                     |                   |                          |
| Raise e-Ticket                      | Users               |                   | Q Search                 |
| Stipend Management                  | SR.NO USERNAME      | EMAIL MOBILE      | DESIGNATION ROLE ACTIONS |
| © PM Internship Scheme, MCA. All Ri | ights Reserved.     |                   | For Any Query 🔮 📢        |

The various essential fields for creating a supervisor in the system are as follows:

- User ID: The HR user needs to enter a User Id for the supervisor.
- **First Name:** The HR user needs to enter the Supervisor's first name in this field.
- Middle Name: The HR user needs to enter the supervisor's middle name in this field, if any.
- E-mail: The HR user needs to enter the supervisor's Email in this field.
- **Mobile No.:** The HR user needs to enter the supervisor's mobile number in this field.
- **Designation:** The HR user needs to enter the supervisor's designation as per his organization's hierarchy, in this field.
- **Reset:** This field will help the **HR user** to reset the **Supervisor** user credentials, if the current **Supervisor** leaves the organization and a new one joins in his/her place.
- **Create:** After filling up the above-mentioned fields, the **HR user** can create a new **HR** user by clicking on this tab.

The **"Users"** fields will get populated automatically once the supervisors are created in the system.

| Users     |           |                       |            | Q Search                 |            |
|-----------|-----------|-----------------------|------------|--------------------------|------------|
| SR.NO     | USERNAME  | EMAIL                 | MOBILE     | DESIGNATION              | ROLE       |
| 1         | supnagpur | nagpur@tatamotors.com | 7877734233 | Nagpur Sales             | Supervisor |
| 1 records |           |                       | Condensed  | view Rows per page: 10 A |            |

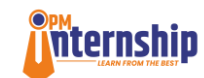

• The User can Search and track a **supervisor** under this section through the **"Search"** field, on the upper right corner.

• The User can export the Table-list based on the search, in CSV/EXCEL formats.

• The users can also select and turn on the **"Columns"** filter through a drop-down list of all columns, to create **"Custom Reports"** for export.

#### 3. Company Admin Functionality

a) The Company Admin User can enter his credentials in the "Login Page" and will get the access of the portal.

- b) After logging in, the user will be directed to complete the "Company Profile" section.
- c) The user must fill in the necessary information. Some fields will be pre-filled based on MCA records and can only be updated by MCA.

#### 3.1 Completing the Company Profile page

|                                         |                 | PM INTE                                | RNSH           | IP SCHEME                                                               |                                   | Welcome     Daniel Johnson |
|-----------------------------------------|-----------------|----------------------------------------|----------------|-------------------------------------------------------------------------|-----------------------------------|----------------------------|
| Dashboard                               | Company Profi   | le                                     |                |                                                                         |                                   |                            |
| Company Profile                         | Company logo    | CIN No                                 |                | L99999MH1946PLC004768                                                   |                                   |                            |
| Network Entities                        |                 | Registered Address<br>Company Email Id |                | L& T HOUSEBALLARD ESTATE, MUMBAI, Mar<br>ravi.shankar6@larsentoubro.com | arashtra, 400001-India            |                            |
| Create Nodal Officer(s)                 |                 | About The Company                      |                |                                                                         |                                   |                            |
| Raise e-Ticket                          |                 | Sector                                 |                | Infrastructure & Construction                                           |                                   |                            |
| Important Communication(s)              | Who is using th | his account?                           |                |                                                                         |                                   |                            |
| Company Summary                         | First Name : *  |                                        | Middle Name :  |                                                                         | Last Name : *                     |                            |
|                                         | Daniel          |                                        |                |                                                                         | Johnson                           |                            |
|                                         | Mobile : *      |                                        | Email : *      |                                                                         | Designation : *                   |                            |
|                                         | 9833282467      |                                        | daniel.johnson | @larsentoubro.com                                                       | Senior Deputy General Manager Con | rporate HR                 |
|                                         |                 |                                        |                |                                                                         | Edit                              |                            |
| © PM Internship Scheme, MCA. All Rights | Reserved.       |                                        |                |                                                                         | Technical co                      | For Any Query 🔮 🤢          |

- Upon clicking on the "Edit" button the admin can edit the details of the Company.
- About the Company Field: In this field, the Company Admin must add a detailed description of the company, its operations, its mission, vision and values along with the sector it is operating in. Please ensure that the company description is elaborate and easy to understand for potential applicants. Please note that this is a mandatory requirement, and the Company Admin has to complete this field.

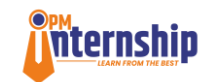

|                                       |                                 | PM INTERNSH                     | IIP SCHEME                                                                                               |                                     | Welcome     Daniel Johnson ~ |
|---------------------------------------|---------------------------------|---------------------------------|----------------------------------------------------------------------------------------------------|-------------------------------------|------------------------------|
| Dashboard                             | Company Profile                 |                                 |                                                                                                    |                                     |                              |
| Company Profile                       | CIN No                          |                                 | L99999MH1946PLC004768                                                                                    |                                     |                              |
| Network Entities                      | Company<br>Registere<br>Company | Name<br>ed Address<br>rEmail Id | LARSEN AND TOUBHO LIMITED<br>L.S. T HOUSEBALLARD ESTATE, MUMBAI, Maha<br>Heli ehen lei Colessate des sem | rashtra,400001-India                |                              |
| Create Nodal Officer(s)               | About Th                        | e Company                       | this is a company with                                                                                   |                                     |                              |
| Raise e-Ticket                        | Sector                          |                                 | Infrastructure & Construction                                                                            |                                     |                              |
| Important Communication(s)            | Who is using this accou         | unt?                            |                                                                                                    |                                     |                              |
| Company Summary                       | First Name : *                  | Middle Name :                   |                                                                                                    | Last Name : *                       |                              |
|                                       | Daniel                          | Enter Middle                    | e Name                                                                                                   | Johnson                             |                              |
|                                       | Mobile : *                      | Email : *                       |                                                                                                    | Designation : *                     |                              |
|                                       | 9833282467                      | daniel.johns                    | ion@larsentoubro.com                                                                                     | Senior Deputy General Manager Corpo | xate HR                      |
|                                       |                                 |                                 |                                                                                                    | Save & Update Pro                   | ifie                         |
| © PM Internship Scheme, MCA. All Righ | ts Reserved.                    |                                 |                                                                                                    | Technical colla                     | For Any Query 🔮 🌐            |

• After filling the necessary details, the Company admin must click on "**Save & Update Profile**" button to save the changes.

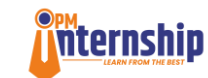

#### 4. Internship Posting: HR User Functionality

1. In the "Internship Management" section, the HR User can post new internship opportunities on behalf of his/her company. The HR User can either post new internship opportunities or edit the existing internship opportunities.

| Dashboard                       | View Interne                      | ship |                            |   | Post Internship     |       |
|---------------------------------|-----------------------------------|------|----------------------------|---|---------------------|-------|
| Company Profile                 |                                   |      |                            |   |                     |       |
| Internship Management New       | Internship Details                |      |                            |   | Enter Internship Id | Fetch |
| My Interns                      | ① Internship Title *              |      | Sector *                   |   | Area/Field *        |       |
|                                 | Enter Title of Internship         |      | Select sector              | ~ | Select Area/Field   | ~     |
| Training Schedule               | Intenship Role Description *      |      |                            |   |                     |       |
| Terms & Conditions              | Enter description                 |      |                            |   |                     |       |
| Create Supervisor               |                                   |      |                            |   |                     |       |
| Supervisor Mapping              | (i) Keywords *                    |      | No. of Opportunities *     |   | Gender Preference * |       |
| Raise e-Ticket                  | Select (multiple) or type new one | ~    | Enter no. of opportunities |   | Select gender       | ~     |
|                                 |                                   |      |                            |   |                     |       |
| Stipend Management              |                                   |      |                            |   |                     |       |
| Stipend Management<br>Grievance | Internetin Address                |      |                            |   |                     |       |

2. To post a **new internship opportunity**, the HR must select **the post internship tile** and fill the mandatory fields.

|                                      | PMI                               | NTE | RNSHIP SCHEME              |   |                     | Welcome<br>Baghavathy |
|--------------------------------------|-----------------------------------|-----|----------------------------|---|---------------------|-----------------------|
| Dashboard                            | View Internst                     | hip |                            |   | Post Internship     |                       |
| Company Profile                      |                                   |     |                            |   |                     |                       |
| Internship Management New            | Internship Details                |     |                            |   | Enter Internship Id | Fetch                 |
| My Interns                           | Internship Title *                |     | Sector *                   |   | Area/Field *        |                       |
| ,                                    | Enter Title of Internship         |     | Select sector              | ~ | Select Area/Field   | ~                     |
| Training Schedule                    | Intenship Role Description *      |     |                            |   |                     |                       |
| Terms & Conditions                   | Enter description                 |     |                            |   |                     |                       |
| Create Supervisor                    |                                   |     |                            |   |                     |                       |
| supervisor Mapping                   | ③ Keywords *                      |     | No. of Opportunities *     |   | Gender Preference * |                       |
| kaise e-Ticket                       | Select (multiple) or type new one | ~   | Enter no. of opportunities |   | Select gender       | ~                     |
| tipend Management                    |                                   |     |                            |   |                     |                       |
| Grievance                            | Internship Address                |     |                            |   |                     |                       |
| Important Communication(s)           | Address                           |     |                            |   |                     |                       |
| M Internship Scheme, MCA. All Rights | s Reserved.                       |     |                            |   | Technical           | For Any Query         |

3. The various essential fields for posting a new Internship opportunity on the portal under Internship Details are as follows:

a) **Internship title**: Under this field the HR user can add a suitable internship title for the internship opportunity. HR must ensure that the internship title, such as 'Sales Executive' or 'Data Analyst Intern' is indicative of the opportunity on offer.

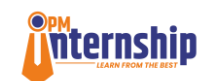

b) **Sector**: Under this field the HR user can select the sector of the internship that they are posting. The user can select a relevant sector by clicking on the drop-down list and selecting the applicable sector.

c) **Area/Field**: The HR user needs to enter the Area/Field of internship this field. The user can pick and select the relevant area/field from the drop-down list of all options.

d) **Internship Role Description**: The HR user needs to enter the description about the internship in this field covering the purpose and its significance. Please ensure clear and simple language that can be easily understood by potential applicants.

- Role Overview & Learning Opportunities: Provide a brief description of the internship role, its purpose, and its significance in the business process/cycle. Highlight the real-world exposure, mentorship, networking opportunities, and career development benefits the intern will gain.
- Skills Development: Specify key technical skills (tools, technologies) and behavioural skills (teamwork, communication, problem-solving) the intern will develop.
- Tasks & Responsibilities: Outline practical tasks the intern is expected to perform, such as research, project support, client interaction, etc. Keep the description clear and focused on the internship's benefits to attract and engage candidates effectively

e) **Keywords**: The HR user needs to enter the applicable keywords, related to the internship. List important terms that describe the role (e.g., "data analysis," "marketing," or "project management") to help candidates find this internship easily. The user can select the applicable keywords from the drop-down list of the keywords for this field. The user can also add new keywords to the list by typing it in the textbox.

f) **No. of Opportunities**: The HR user needs to enter the number of opportunities for this internship.

g) **Gender Preferences**: This field will help the HR user to select the gender preferences if any for the internship. The user can select the options from the drop-down list of available options.

h) **The information button "i"** is available at different fields to help the HR user to fill up all the details in better way. Information button next to the description will provide guidance of what a comprehensive internship description should include.

| Company Profile        |                                                                                                    |                                  |   |                            |   |                     |                 |
|------------------------|----------------------------------------------------------------------------------------------------|----------------------------------|---|----------------------------|---|---------------------|-----------------|
| Internship Management  | New Internsh                                                                                                    | ip Details                       |   |                            |   | Enter Internship Id | Fetch           |
| My Interns             | <ol> <li>Internship</li> </ol>                                                                                     | Title *                          |   | Sector *                   |   | Area/Field *        |                 |
|                        | Enter Title of I                                                                                                   | nternship                        |   | Select sector              | ~ | Select Area/Field   | ~               |
| Training Schedule      | () Intenship R                                                                                                    | ole Description *                |   |                            |   |                     |                 |
| Terms & Conditions     | 1. Role Overview & Learning<br>Opportunities: Provide a brief                                                      |                                  |   |                            |   |                     |                 |
| Create Supervisor      | description of the internship role, i<br>purpose, and its significance in the<br>business process/cycle. Highlight | ts<br>e<br>the                   |   |                            |   |                     |                 |
| Supervisor Mapping     | real-world exposure, mentorship,<br>networking opportunities, and car<br>development benefits the intern w         | eer<br>su                        |   | No. of Opportunities *     |   | Gender Preference * |                 |
| aise e-Ticket          | gain. 2. Skills Development: Specif<br>technical skills (tools, technologie                                        | и<br>y key ype new one<br>s) and | ~ | Enter no. of opportunities |   | Select gender       | v               |
| Stipend Management     | behavioral skills (teamwork,<br>communication, problem-solving)<br>intern will develop. 3. Tasks &                 | the                              |   |                            |   |                     |                 |
| Grievance              | Responsibilities: Outline practical the intern is expected to perform,                                             | tasks<br>such                    |   |                            |   |                     |                 |
| mportant Communicatio  | as research, project support, clien<br>interaction, etc. Keep the descript<br>clear and focused on the internshi   | ion<br>p's                       |   |                            |   |                     |                 |
| M Internship Scheme, M | benefits to attract and engage<br>candidates effectively.                                                          |                                  |   |                            |   | Technical co        | For Any Query @ |

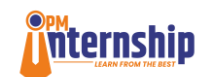

4. The various essential fields under the Locations details are as follows:

|                                           | PM INTE                         | <b>RNSHIP SC</b>           | HEME          |                   | Welcome<br>BaghavathyTP × |
|-------------------------------------------|---------------------------------|----------------------------|---------------|-------------------|---------------------------|
| Dashboard                                 | Select (marphe) or type new one | Enter no. or opportunities |               | авиест Данави     |                           |
| Company Profile                           |                                 |                            |               |                   |                           |
| Internship Management New                 | Internship Address              |                            |               |                   |                           |
|                                           | Address Line 1 *                | Address Line 2 *           |               | State / UT *      |                           |
| My Interns                                | Enter Address Line 1            | Enter Address Line 2       |               | Select State / UT | ~                         |
| Training Schedule                         | District *                      | Block                      |               | Village           |                           |
| Terms & Conditions                        | Select district ~               | Enter Block                |               | Enter village     |                           |
| Create Supervisor                         | Zip / Postal Code *             | Mark Location              |               |                   |                           |
| Supervisor Mapping                        | Enter Zip / Postal Code         | v                          |               |                   |                           |
| Raise e-Ticket                            |                                 |                            |               |                   |                           |
| Stipend Management                        | Minimum Qualification           |                            |               |                   |                           |
| Grievance                                 | Oualification *                 |                            | Course *      |                   |                           |
| Important Communication(s)                | Select Qualification            | ~                          | Select course |                   | ~                         |
| © PM Internship Scheme, MCA. All Rights R | eserved.                        |                            |               |                   | For Any Query 😯 🤯         |

a) **Address Line1**: This field will help the HR user to write the address for the internship that is getting posted. This is a compulsory field.

b) **Address Line 2**: This field will help the HR user to write more detailed address for the internship that is getting posted. This is a compulsory field.

- c) **State/UT**: This field will help the HR user to select the State/UT for the internship that is getting posted. The user can select the State/UT from the drop-down list of available options.
- d) **District**: The HR user can select the district for the internship from the drop-down list of available options for the above selected State/UT.
- e) **Block**: The HR user can enter the block for the internship in case required.
- f) **Village**: The HR user can enter the village for the internship in case required.
- g) **Zip/Postal Code**: The HR user must add the Zip/Postal code for the internship location.
- h) **Mark Location**: The HR User can add the exact location of the internship using this Mark location feature. It will capture the precise location of the internship. This is an optional field.

5. The various essential fields under **the Minimum Qualification** details are as follows:

|                          | PM INTE                            | RNSHIP SCHEME                                         | Welcome<br>Baghavathy |
|--------------------------|------------------------------------|-------------------------------------------------------|-----------------------|
| ashboard                 |                                    |                                                       |                       |
| ompany Profile           | Minimum Qualification              |                                                       |                       |
| torpohio Management      | ① Qualification *                  | Course *                                              |                       |
| ternship Management New  | Select Qualification               | ✓ Select course                                       | ~                     |
| y Interns                | Stream / Specialization            | Preferred Skill(s) *                                  |                       |
| aining Schedule          | Select Specialization              | <ul> <li>Select (multiple) or type new one</li> </ul> | ~                     |
| rms & Conditions         | Preferred Certification(s)         |                                                       |                       |
| reate Supervisor         | Select (multiple) or type new one  |                                                       | ~                     |
| ipervisor Mapping        | Description     Enter Descriptions |                                                       |                       |
| ise e-Ticket             |                                    |                                                       |                       |
| ipend Management         |                                    |                                                       |                       |
| ievance                  |                                    |                                                       |                       |
| portant Communication(s) | Any Special Requirement            |                                                       |                       |

a) **Qualification**: This field will help the HR user to select the qualification required for the internship. The user can select the applicable qualification from the drop-down list of available options. Choose the minimum education level or degree required for this internship (e.g. Bachelor's degree, Diploma etc).

b) **Course**: This field will help the HR user to select a particular course that may be required for the internship. The user can select the applicable courses from the drop-down list of available options.

c) **Stream/Specialization**: In this field the HR user needs to select the stream/qualification required for the internship. The user can select the applicable specialization from the drop-down list of available options.

d) **Preferred Skills**: In this field the HR user needs to select the preferred skills that are required for the internship. The user can select the applicable skills from the drop-down list of available options. The user can also add new skills to the list by typing it in the textbox. (e.g., technical skills, soft skills).

e) **Preferred Certification**: In this field the HR user needs to select the preferred certification that are required for the internship. The user can select the applicable certification from the drop-down list of available options. The user can also add new certifications to the list by typing it in the textbox

f) **Description**: Here the HR user can mention any other details related to Minimum Qualifications. Provide details about the qualifications, such as specific fields of study or relevant academic background required for this role.

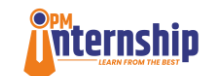

6. The various essential fields under the Any Special Requirement details are as follows:

**Any Special Requirement**: Mention any special requirements for the internship, such as background checks, police verification, or a medical fitness test etc, if applicable

|                                         | PM INTERNSHIP SCHEME      | ř |
|-----------------------------------------|---------------------------|---|
| Dashboard                               | © Description             |   |
| Company Profile                         | Enter Descriptions        |   |
| Internship Management Now               |                           |   |
| My Interns                              |                           |   |
| Training Schedule                       |                           |   |
| Terms & Conditions                      |                           |   |
| Create Supervisor                       | Enter special requirement |   |
| Supervisor Mapping                      |                           |   |
| Raise e-Ticket                          |                           |   |
| Stipend Management                      | Other Benefits            |   |
| Grievance                               | Other Benefits *          |   |
| Important Communication(s)              | Select (multiple)         |   |
| © PM Internship Scheme, MCA. All Rights | For Any Query 🔮           |   |

7. The various essential fields under **the Other Benefits** details:

|                                       | PM INTERNSHIP SCHEME      | Welcome<br>Baghavathy TP ~ |
|---------------------------------------|---------------------------|----------------------------|
|                                       | Any Special Requirement   |                            |
| Dashboard                             | O Special Requirements    |                            |
| Company Profile                       | Enter special requirement |                            |
| nternship Management 🔤                |                           | ĥ                          |
| dy Interns                            |                           |                            |
| Training Schedule                     | Other Benefits            |                            |
| Terms & Conditions                    | Other Benefits *          |                            |
| Create Supervisor                     | Description               |                            |
| Supervisor Mapping                    | Enter Descriptions        |                            |
| laise e-Ticket                        |                           |                            |
| Stipend Management                    |                           | 4                          |
| Grievance                             |                           | RESET POST INTERNSHIP      |
| Important Communication(s)            |                           |                            |
| PM Internship Scheme, MCA. All Rights | Reserved.                 | For Any Query 🔞 🍥          |

This field will help the HR user to select other benefits associated with the internship. Please ensure that all benefits being provided are mentioned.

• In this field the HR user can describe the benefits and can detail out the conditions of the benefits, as required.

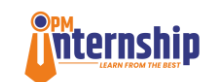

• List any extra benefits that come with the internship, such as additional financial assistance, additional insurance, accommodation, travel allowance, canteen facility etc.

8. **Reset**: After filling up the above-mentioned fields, the HR user can reset a current internship detail and can fill in new requirements.

9. **Post Internship**: After filling up the essential fields for creating an internship, the user can click on the Post Internship to create the internship in the system.

|                                         | PM INTERNSHIP SCHEME          | Welcome<br>Baghavathy TP 🎽              |
|-----------------------------------------|-------------------------------|-----------------------------------------|
|                                         | Any Special Requirement       |                                         |
| Dashboard                               | () Special Requirements       |                                         |
| Company Profile                         | Enter special requirement     |                                         |
| Internship Management New               |                               |                                         |
| My Interns                              |                               |                                         |
| Training Schedule                       | Other Benefits                |                                         |
| Terms & Conditions                      | Other Benefits *              |                                         |
| Create Supervisor                       | Select (multiple) Obscription | , i i i i i i i i i i i i i i i i i i i |
| Supervisor Mapping                      | Enter Descriptions            |                                         |
| Raise e-Ticket                          |                               |                                         |
| Stipend Management                      |                               | 6                                       |
| Grievance                               |                               | RESET POST INTERNSHIP                   |
| Important Communication(s)              | Ľ                             |                                         |
| © PM Internship Scheme, MCA. All Rights | Reperved.                     | For Any Query 🔮 👘                       |

9. **Fetch**: Using this feature, the HR User can search for previous posted internship opportunities. This will enable HR User to Auto-fill previously entered details (like internship descriptions, titles) for all internship IDs (new and existing). HR User will be able to duplicate details of internships created by another HR.

The 'Fetch' option can be used for existing as well as new Internship IDs. The only prerequisite to use the 'Fetch' feature is the creation of one Internship ID.

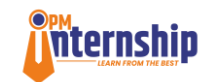

|                                         | PM IN                             | ΤE | RNSHIP SCHEME              |                     | ↓ Welcome<br>BaghavathyTP ~ |
|-----------------------------------------|-----------------------------------|----|----------------------------|---------------------|-----------------------------|
| Dashboard                               | View Internship                   |    | Post Inter                 | nship               |                             |
| Company Profile                         |                                   |    |                            |                     |                             |
| Internship Management New               | Internship Details                |    |                            | Enter Internship lo | Fetch                       |
| My Interns                              | Internship Title *                |    | Sector *                   | Area/Field *        |                             |
|                                         | Enter Title of Internship         |    | Select sector              | Select Area/Field   | ~                           |
| Training Schedule                       | Intenship Role Description *      |    |                            |                     |                             |
| Terms & Conditions                      | Enter description                 |    |                            |                     |                             |
| Create Supervisor                       |                                   |    |                            |                     |                             |
| Supervisor Mapping                      | ③ Keywords *                      |    | No. of Opportunities *     | Gender Preference   | a*                          |
| Raise e-Ticket                          | Select (multiple) or type new one | ~  | Enter no. of opportunities | Select gender       | ~                           |
| Stipend Management                      |                                   |    |                            |                     |                             |
| Grievance                               |                                   |    |                            |                     |                             |
| Important Communication(s)              | Internship Address                |    |                            |                     |                             |
| © PM Internship Scheme, MCA. All Rights | Reserved.                         |    |                            |                     | For Any Query 🔮 🤤           |

**10.** Edit Existing Internship Opportunities: The HR User can edit the existing Internship Opportunities using the View Internship tab. The HR user can use this tab, to view internships being posted online on the portal. The HR can view and edit an internship detail.

|                                                                                                    | PM INTERNSHIP SCHEME * Wetcome Baghavethy'                                     |                                                                                            |                                                                        |                                                                                                    |                                                                         |                                                                                                    |
|----------------------------------------------------------------------------------------------------|--------------------------------------------------------------------------------|--------------------------------------------------------------------------------------------|------------------------------------------------------------------------|----------------------------------------------------------------------------------------------------|-------------------------------------------------------------------------|----------------------------------------------------------------------------------------------------|
| Ishboard                                                                                                |                                                                                | View Internship                                                                            |                                                                        |                                                                                                    | Post Internship                                                         |                                                                                                    |
| ompany Profile                                                                                          |                                                                                |                                                                                            |                                                                        |                                                                                                    |                                                                         |                                                                                                    |
| ternship Management                                                                                     | Internship ID                                                                  | PMIS-2024-459                                                                              | Internship ID                                                          | PMIS-2024-453                                                                                      | Internship ID                                                           | PMIS-2024-447                                                                                        |
|                                                                                                    | Title                                                                          | TraineeTechnicianWelding                                                                   | Title                                                                  | TraineeTechnicianFormwo<br>rkCarpentry                                                             | Title                                                                   | TraineeTechnicianScaffold<br>ing                                                                     |
| y Interns                                                                                               | No. of Applications                                                            | 52                                                                                         | No. of Applications                                                    | 360                                                                                                | No. of Applications                                                     | 305                                                                                                  |
| aining Schedule                                                                                         | No. of Opportunitites                                                          | 100                                                                                        | No. of Opportunitites                                                  | 200                                                                                                | No. of Opportunitites                                                   | 200                                                                                                  |
|                                                                                                    | 10.00                                                                          |                                                                                            |                                                                        |                                                                                                    | View                                                                    | andidates Edit                                                                                       |
| rms & Conditions                                                                                        | View                                                                           | Candidates Edit                                                                            |                                                                        | andidates Edit                                                                                     |                                                                         |                                                                                                    |
| rms & Conditions                                                                                        | View                                                                           | Candidates Edit<br>View T&C                                                                | view v                                                                 | Nordates Edit                                                                                      |                                                                         | view T&C                                                                                             |
| rms & Conditions<br>eate Supervisor                                                                     | View                                                                           | Cendidates Edit                                                                            |                                                                        | few T&C                                                                                            |                                                                         | view T&C                                                                                             |
| rms & Conditions<br>eate Supervisor<br>upervisor Mapping                                                | Internahip ID                                                                  | View T&C PMIS-2024-427                                                                     | Internship ID                                                          | Findbales Kolt                                                                                     | Internahip ID                                                           | PMIS-2024-415                                                                                        |
| rms & Conditions<br>eats Supervisor<br>pervisor Mapping<br>ise e-Ticket                                 | Internship ID<br>Title                                                         | PMIS-2024-427<br>TraneeTechnicianScaffold                                                  | Internship ID<br>Title                                                 | PMIS-2024-420<br>TranseTechnicianBarbend                                                           | Internship ID<br>Tritle                                                 | PMIS-2024-415<br>TraineeTechnicianBarbend                                                            |
| rms & Conditions<br>eats Supervisor<br>pervisor Mapping<br>ise e-Ticket                                 | Internship ID<br>Title<br>No. of Applications                                  | View T&C PMIS-2024-427 TranseTechnicianScaffold ing 566                                    | Internship ID<br>Title<br>No. of Applications                          | PMS-2024-420<br>PMS-2024-420<br>TraneeTechnicianBarbend<br>ing                                     | Internship ID<br>Title<br>No.of Applications                            | PMIS-2024-415<br>TraineeTechnicianBarbend<br>ing<br>157                                              |
| rms & Conditions<br>eats Supervisor<br>ipervisor Mapping<br>ise e-Ticket<br>ipend Management            | Internship ID<br>Title<br>No. of Applications<br>No. of Opportunitites         | PMS-2024-427           TraineeTechnicianScaffold           ing           566           400 | Internship ID Title No. of Applications No. of Opportunitites          | PMS-2024-420<br>PMS-2024-420<br>TraineeTechnicianBarbend<br>ing<br>146<br>100                      | Internahip ID<br>Title<br>No. of Applications<br>No. of Opportunitites  | PMF TEC<br>PMIS-2024-415<br>TraineeTechnicianBarbend<br>ing<br>157<br>100                            |
| rms & Conditions<br>eats Supervisor<br>ipervisor Mapping<br>ise e-Ticket<br>ipend Management<br>ievence | Internship ID<br>Title<br>No. of Applications<br>No. of Opportunitites<br>Verw | PMS-2024-427 PMS-2024-427 TraineeTechnicianScaffold ing 586 400 Candidates Ecit            | Internship ID<br>Title<br>No. of Applications<br>No. of Opportunitites | PMS-2024-420<br>PMS-2024-420<br>TraineeTechnicianBarbend<br>ing<br>146<br>100<br>andidates<br>Edit | Internship ID<br>Title<br>No. of Applications<br>No. of Opportunitities | PMIS-2024-415<br>PMIS-2024-415<br>TraineeTechnicianBarbend<br>ing<br>157<br>100<br>andidates<br>Edit |

#### The various fields are as follows:

- Internship ID
- Title
- Number of applications
- Number of opportunities
- View
- Edit
- Candidates
- View T&C

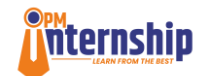

Upon clicking on edit, the HR user can see the internship details and can modify them as per the preferences.

|                                           | PM INTERNSHIP SCHEME                                                   |                                                               |                                                                                         |                                                                       |                   |
|-------------------------------------------|------------------------------------------------------------------------|---------------------------------------------------------------|-----------------------------------------------------------------------------------------|-----------------------------------------------------------------------|-------------------|
| Dashboard                                 |                                                                        | View Internship                                               |                                                                                         | Edit Internship                                                       |                   |
| Company Profile                           |                                                                        |                                                               |                                                                                         |                                                                       |                   |
| Internship Management New                 | Internship ID :- PM                                                    | S-2024-459                                                    |                                                                                         |                                                                       |                   |
|                                           | Internship Title *                                                     |                                                               | Sector *                                                                                | Area/Field *                                                          |                   |
| My Interns                                | TraineeTechnicianWelding                                               |                                                               | Infrastructure & Construction                                                           | ✓ Training and Development                                            | ~                 |
| Training Schedule                         | Intenship Role Description *                                           |                                                               |                                                                                         |                                                                       |                   |
| Terms & Conditions                        | To get training under the close su<br>minimize the wastage of given ta | upervision of Welder Senior T<br>sk and complete the given ta | echnician in terms routine tasks like quality ou<br>sk with high level of house keeping | tput, completing job on time, to maintain all safety requirements inc | luding PPE, to    |
| Create Supervisor                         |                                                                        |                                                               |                                                                                         |                                                                       |                   |
| Supervisor Mapping                        | 9711/10000 characters remaining                                        |                                                               |                                                                                         |                                                                       |                   |
|                                           | (i) Keywords *                                                         |                                                               | No. of Opportunities *                                                                  | Gender Preference *                                                   |                   |
| Raise e-Ticket                            | Civil works ×                                                          | × ~                                                           | 100                                                                                     | Male                                                                  | ~                 |
| Stipend Management                        |                                                                        |                                                               |                                                                                         |                                                                       |                   |
| Grievance                                 |                                                                        |                                                               |                                                                                         |                                                                       |                   |
| Important Communication(s)                | Internship Address                                                     | ;                                                             |                                                                                         |                                                                       |                   |
| © PM Internship Scheme, MCA. All Rights I | Reserved.                                                              |                                                               |                                                                                         | Technical collabo                                                     | For Any Query 😵 🌐 |

After making the changes the HR User must click on "**Update Internship**" button to save the changes.

|                                       | PM INTERNSHIP SCHEME      | Welcome<br>BaghavathyTP ~ |
|---------------------------------------|---------------------------|---------------------------|
| Dashboard                             | Any Special Requirement   |                           |
| Company Profile                       | Enter special requirement |                           |
| Internship Management New             |                           | h                         |
| My Interns                            |                           |                           |
| Training Schedule                     | Other Benefits            |                           |
| Terms & Conditions                    | Other Benefits *          |                           |
| Create Supervisor                     |                           | × ~                       |
| Supervisor Mapping                    | Enter Descriptions        |                           |
| Raise e-Ticket                        |                           |                           |
| Stipend Management                    |                           |                           |
| Grievance                             | CLOSE                     | UPDATE INTERNSHIP         |
| Important Communication(s)            |                           |                           |
| PM Internship Scheme, MCA. All Rights | Reserved.                 | For Any Query 🔞 🤠         |

### Please note that it is mandatory to edit all existing Internship IDs where opportunities are still vacant. The edit must consider multiple factors including:

a) Mention complete address of internship location:

Each Internship ID must include the full and precise address of the location where the internship will take place.

b) Detailed description of internship role:

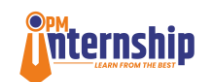

The role description must comprehensively outline the responsibilities, tasks, and expectations associated with the internship.

c) Detailed company profile linked to each internship ID:

Each Internship ID should include a thorough profile description of the organization offering the internship. This profile must highlight the company's mission, vision, areas of operation, achievements etc. The Company Admin must ensure that the detailed description about the company is added in the Company Profile.

It is crucial to update all existing Internship IDs for opportunities that are still vacant. This process ensures that the information provided to applicants is complete, transparent, and accurate, enhancing the overall user experience.